Excel秘诀(2):建立"常用文档"新菜单 PDF转换可能丢失 图片或格式,建议阅读原文

https://www.100test.com/kao\_ti2020/58/2021\_2022\_Excel\_E7\_A7\_ 98 E8 AF c39 58915.htm 建立"常用文档"新菜单在菜单栏 上新建一个"常用文档"菜单,将常用的工作簿文档添加到 其中,方便随时调用。1.在工具栏空白处右击鼠标,选"自 定义"选项,打开"自定义"对话框。在"命令"标签中, 选中"类别"下的"新菜单"项,再将"命令"下面的"新 菜单"拖到菜单栏。按"更改所选内容"按钮,在弹出菜单 的"命名"框中输入一个名称(如"常用文档")。2.再在 " 类别 " 下面任选一项 ( 如 " 插入 " 选项 ) , 在右边 " 命令 "下面任选一项(如"超链接"选项),将它拖到新菜单( 常用文档)中,并仿照上面的操作对它进行命名(如"工资 表"等),建立第一个工作簿文档列表名称。重复上面的操 作,多添加几个文档列表名称。3.选中"常用文档"菜单中 某个菜单项(如"工资表"等), 右击鼠标, 在弹出的快捷 菜单中,选"分配超链接 打开"选项,打开"分配超链接 "对话框。通过按"查找范围"右侧的下拉按钮,定位到相 应的工作簿(如"工资.xls"等)文件夹,并选中该工作簿文 档。 重复上面的操作,将菜单项和与它对应的工作簿文档超 链接起来。 4.以后需要打开"常用文档"菜单中的某个工作 簿文档时,只要展开"常用文档"菜单,单击其中的相应选 项即可。提示:尽管我们将"超链接"选项拖到了"常用文 档 " 菜单中,但并不影响 " 插入 " 菜单中 " 超链接 " 菜单项 和"常用"工具栏上的"插入超链接"按钮的功能。100Test 下载频道开通,各类考试题目直接下载。详细请访问

www.100test.com